## ... mount an SMB share in Windows 10

## Step 1 - Map network drive

Open the File Explorer and select *This PC* from the left pane. On the *Computer* tab, click on *Map network drive*:

| File Computer                | View                                                               |                           |          | ->× 🚺 |
|------------------------------|--------------------------------------------------------------------|---------------------------|----------|-------|
| Properties Open Rename       | Access<br>media • Map network<br>drive • Add a network<br>location | Open<br>Settings & Manage |          |       |
| Location<br>Desktop          | Network                                                            | System                    |          |       |
| Downloads                    | * 🚺                                                                |                           |          |       |
| Documents                    | Downloads                                                          | Music                     | Pictures |       |
| Pictures                     | * •                                                                | <b>.</b>                  |          |       |
| Music                        | Videos                                                             |                           |          |       |
| Videos                       |                                                                    |                           |          |       |
| <ul> <li>OneDrive</li> </ul> | V Devices and drives (2)                                           |                           |          |       |
| 🤄 This PC                    | Windows (C:)                                                       | DVD RW Drive (D:)         |          |       |
| 🕩 Network                    | 365 GB free of 465                                                 | GB                        |          |       |
|                              |                                                                    |                           |          |       |
|                              |                                                                    |                           |          |       |
|                              |                                                                    |                           |          |       |
|                              |                                                                    |                           |          |       |
|                              |                                                                    |                           |          |       |
|                              |                                                                    |                           |          |       |
|                              |                                                                    |                           |          |       |
|                              |                                                                    |                           |          |       |
|                              |                                                                    |                           |          |       |
|                              |                                                                    |                           |          |       |

In the *Map network drive* dialog window, select a drive letter from the *Drive* drop-down menu and provide the *Folder* input field with the network address of your SMB share (e.g., "\\idnas03.d.uzh.ch\G\_LINGUISTIK\_Data\$"). Click on *Finish* to continue.

## what network tolder would you like to map?

Specify the drive letter for the connection and the folder that you want to connect to:

| <u>D</u> rive:   | S: ~                                                                      |  |  |  |  |  |
|------------------|---------------------------------------------------------------------------|--|--|--|--|--|
| F <u>o</u> lder: | \\idnas03.d.uzh.ch\G_LINGUISTIK_Data\$ ~ <u>B</u> rowse                   |  |  |  |  |  |
|                  | Example: \\server\share                                                   |  |  |  |  |  |
|                  | ✓ <u>R</u> econnect at sign-in                                            |  |  |  |  |  |
|                  | Connect using different credentials                                       |  |  |  |  |  |
|                  | nect to a Web site that you can use to store your documents and pictures. |  |  |  |  |  |
|                  |                                                                           |  |  |  |  |  |

In the *Windows Security* dialog window, enter "d.uzh.ch\" followed by your user name (UZH shortname) and your password (Active Directory password) and click on *OK*:

| Windows Security                                       |         |  |  |  |  |  |
|--------------------------------------------------------|---------|--|--|--|--|--|
| Enter network credentials                              |         |  |  |  |  |  |
| Enter your credentials to connect to: idnas03.d.uzh.ch |         |  |  |  |  |  |
| d.uzh.ch\lirilangtech                                  |         |  |  |  |  |  |
| •••••                                                  |         |  |  |  |  |  |
| Remember my credentials                                |         |  |  |  |  |  |
| OK                                                     | Cancel  |  |  |  |  |  |
| OK                                                     | Current |  |  |  |  |  |

After the connection is successfully established, the SMB share appears as a network drive in the Windows File Explorer:

| File Computer                                             | View                                             |                   |           | ~ 🛛 |
|-----------------------------------------------------------|--------------------------------------------------|-------------------|-----------|-----|
| $\leftarrow \rightarrow \checkmark \uparrow \blacksquare$ | > This PC                                        |                   | ✓ Ů       |     |
| 🖈 Quick access                                            | V Folders (7)                                    |                   |           |     |
| Desktop                                                   | 3D Objects                                       | Desktop           | Documents |     |
| Documents     Dictures                                    | Downloads                                        | Music             | Pictures  |     |
| Music                                                     | Videos                                           |                   | -         |     |
| <ul> <li>OneDrive</li> </ul>                              | <ul> <li>Devices and drives (2)</li> </ul>       |                   |           |     |
| S This PC                                                 | Windows (C:)                                     | DVD RW Drive (D:) |           |     |
| 🔮 Network                                                 | 365 GB free of 465 GB<br>V Network locations (1) |                   |           |     |
|                                                           | G_LINGUISTIK_Data\$<br>(\\idnas03.d.uzh.ch) (S:) | _                 |           |     |
|                                                           |                                                  |                   |           |     |
|                                                           |                                                  |                   |           |     |
|                                                           |                                                  |                   |           |     |

From: https://liri.linguistik.uzh.ch/wiki/ - **LiRI Wiki** 

Permanent link: https://liri.linguistik.uzh.ch/wiki/howto/smb\_windows

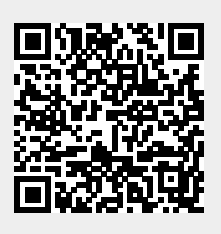

Last update: 2022/12/05 17:22